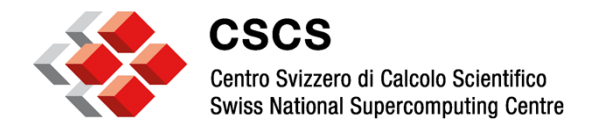

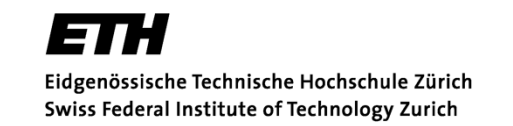

# ParaView's Comparative Viewing, XY Plot, Spreadsheet View, Matrix View

Dublin, March 2013

Jean M. Favre, CSCS

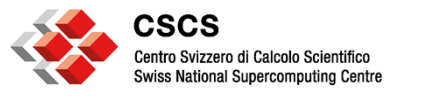

## Motivational movie Supercomputing 2011 Movie Gallery

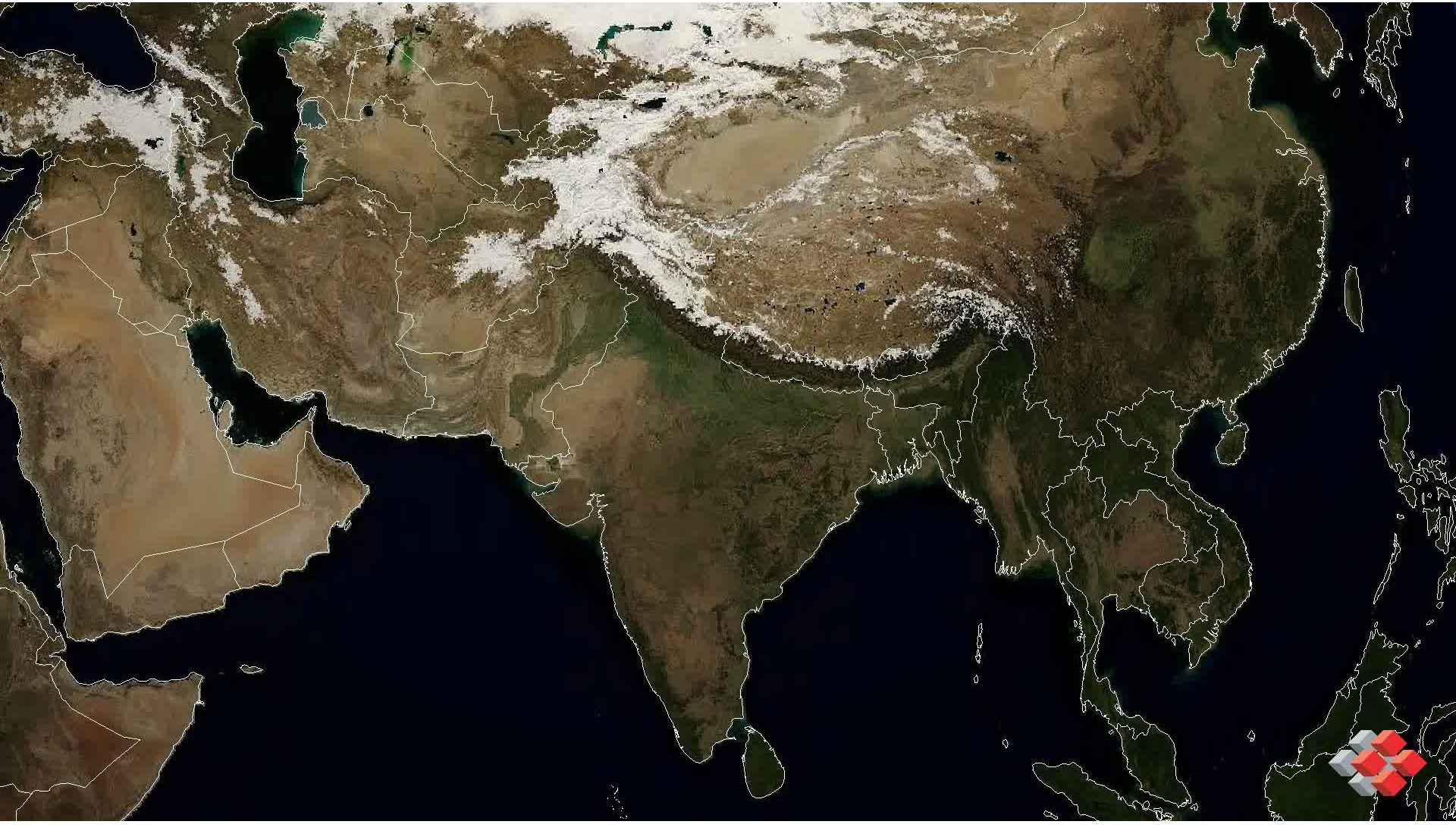

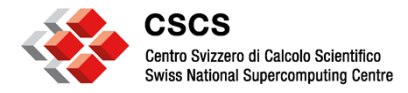

Agenda

## • 9:30 - 11:00

Start ParaView and show some demos. Do some exercises

• 11:30 - 13:00

Parallel and python usage. More exercises

http://www.paraview.org/files/v3.98/ParaViewData-3.98.1.zip http://www.paraview.org/files/v3.98/ParaViewData-3.98.1.tar.gz

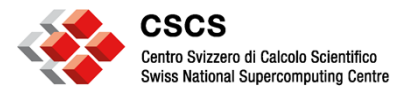

## **Quantitative and qualitative data**

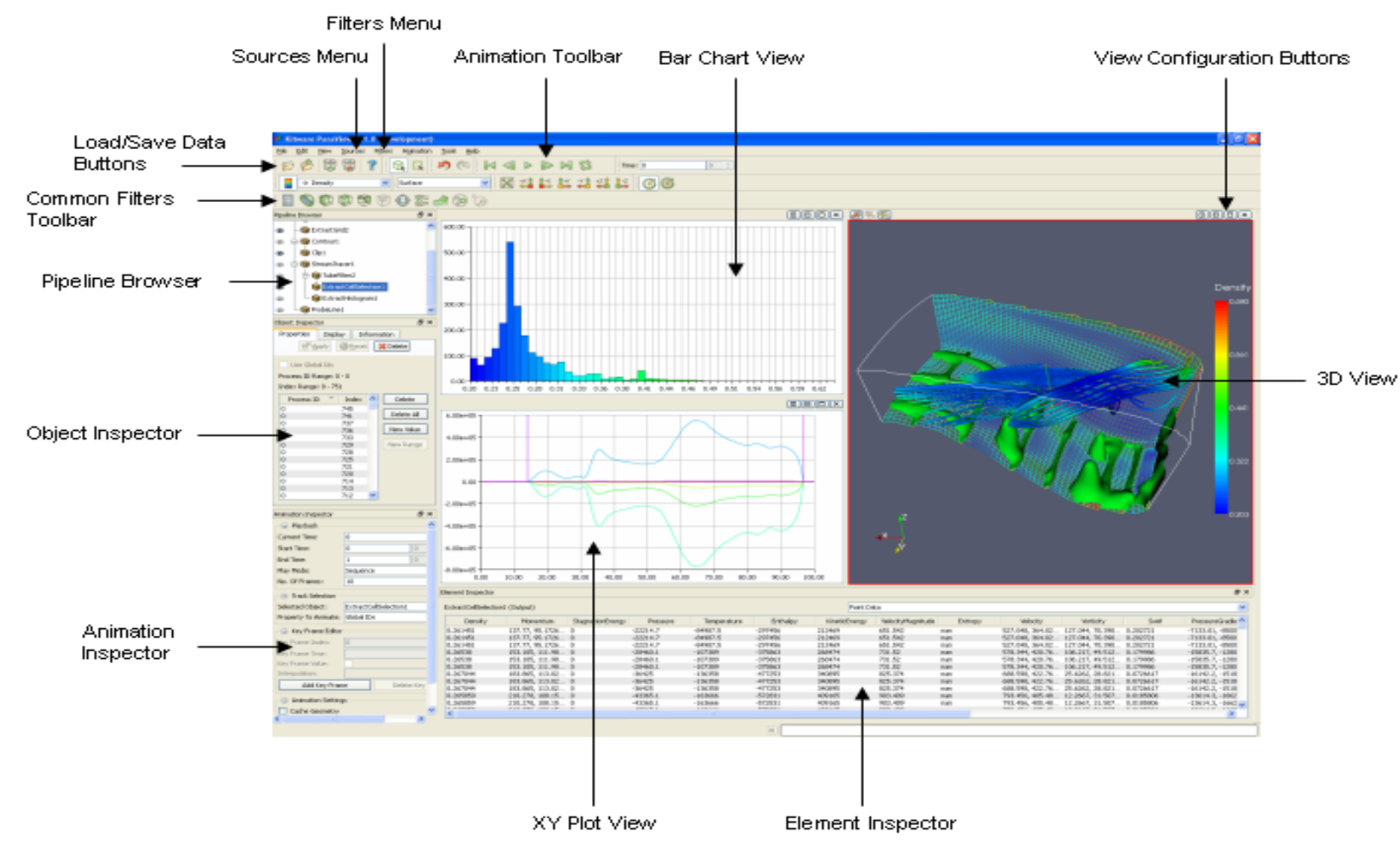

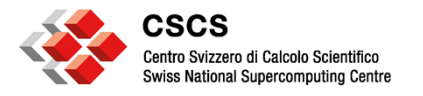

### **Plot Over a Line**

- Position the line end-points on the extremities of the dataset
- User can move them back with the "p" stroke (two times)
- Plot will open a "Line Chart View"
- Use panning, zooming and reset camera buttons
- ValidPointMask array set to 0 if data is missing
- Can be done interactively, in "real-time" with the Auto-Accept button (View->Settings)
- Browse with the mouse over the line
- Select which fields to make visibile/invisible
- Exercise with "naca.bin.case"

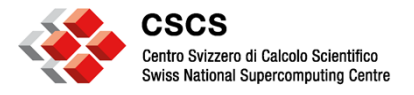

#### **Bart Chart**

- Histogram (a vtkTable) will open a "Bar Chart View"
- Use panning, zooming and reset camera buttons
- Can be saved as vtkTable, or as CSV file
- Use SpreadSheet View to look at "RowData"

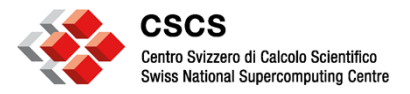

### **GeoPhysics example: Longitudinal average**

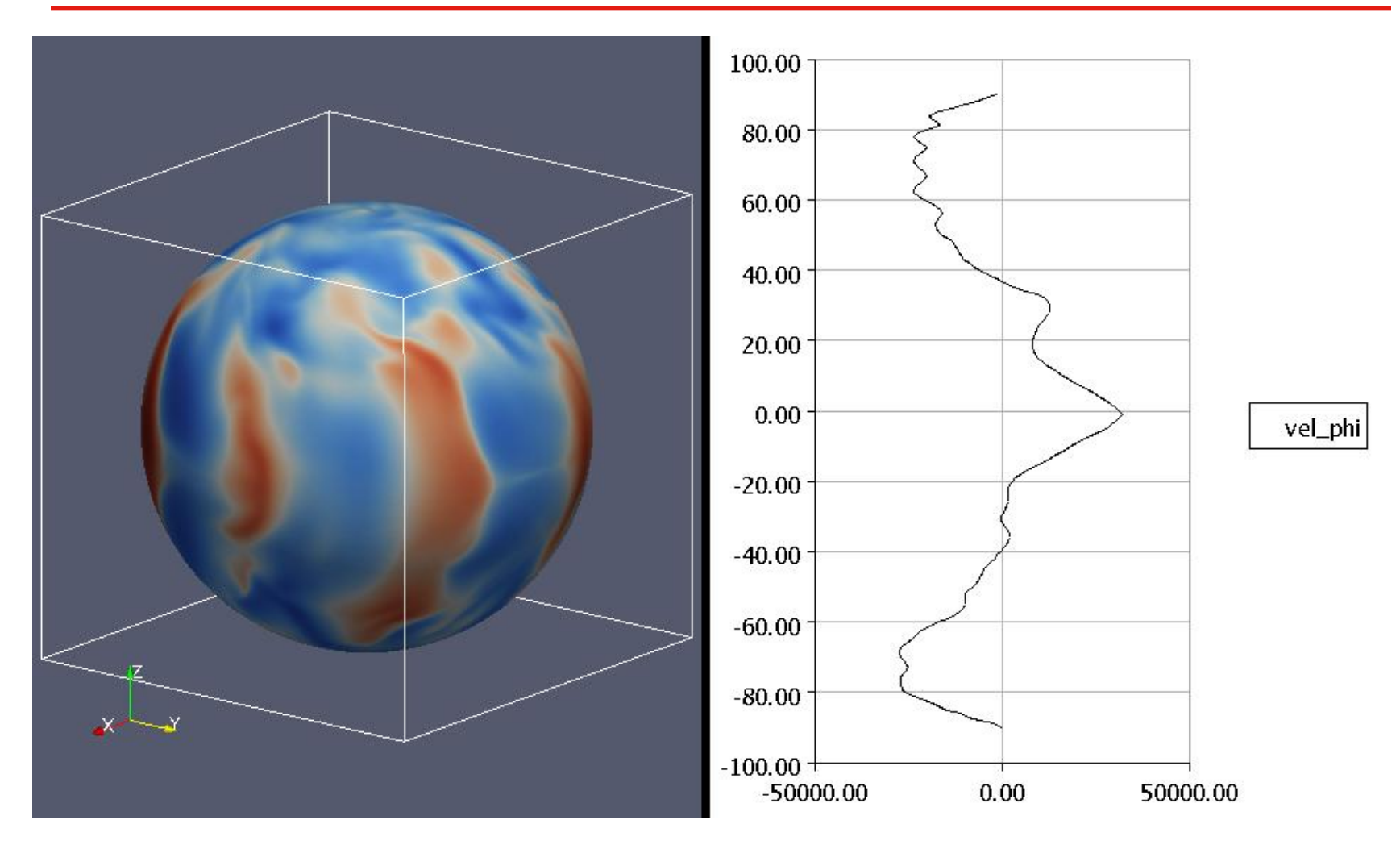

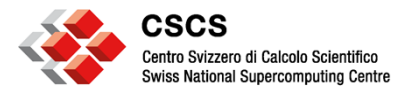

### **Spreadsheet View**

- Any dataset can be viewed in a "Spreadsheet View"
- Allows display of node-, cell-, field- and row-data
- Allows linked-selection
- Can be exported as CSV file
- Display can be reduced to "Show only selected elements"
- Allows sorting by column

Exercise 1: Source->Wavelet Filters->PointData to CellData

Select all cells above 230

Exercise 2: Use Edit->Find Data to do the same search (Manual page 108)

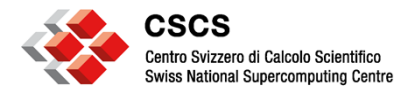

## **Comparative Viewing**

#### Compare, side-by-side, multiple visualization pipelines

- Open the 3D View (Comparative) Inspector
- Load file can.ex2

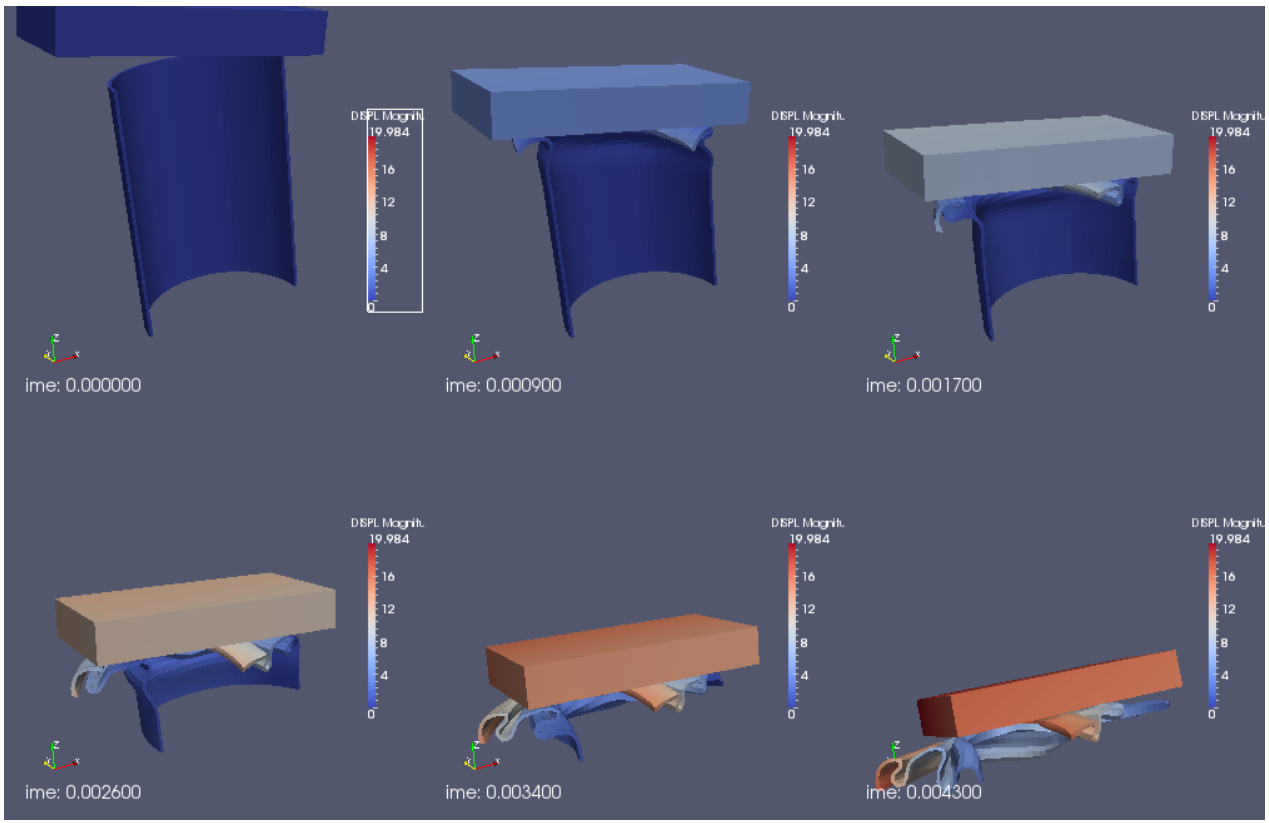

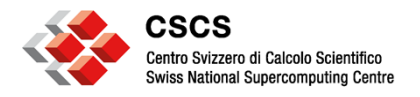

#### **Plot Over Time**

- Multiple points can be tracked over time (based on their ID)
  - Make a selection
  - Copy the Active Selection
  - Apply
  - Plotting is allowed for multiple points
- Produces a multiblock dataset

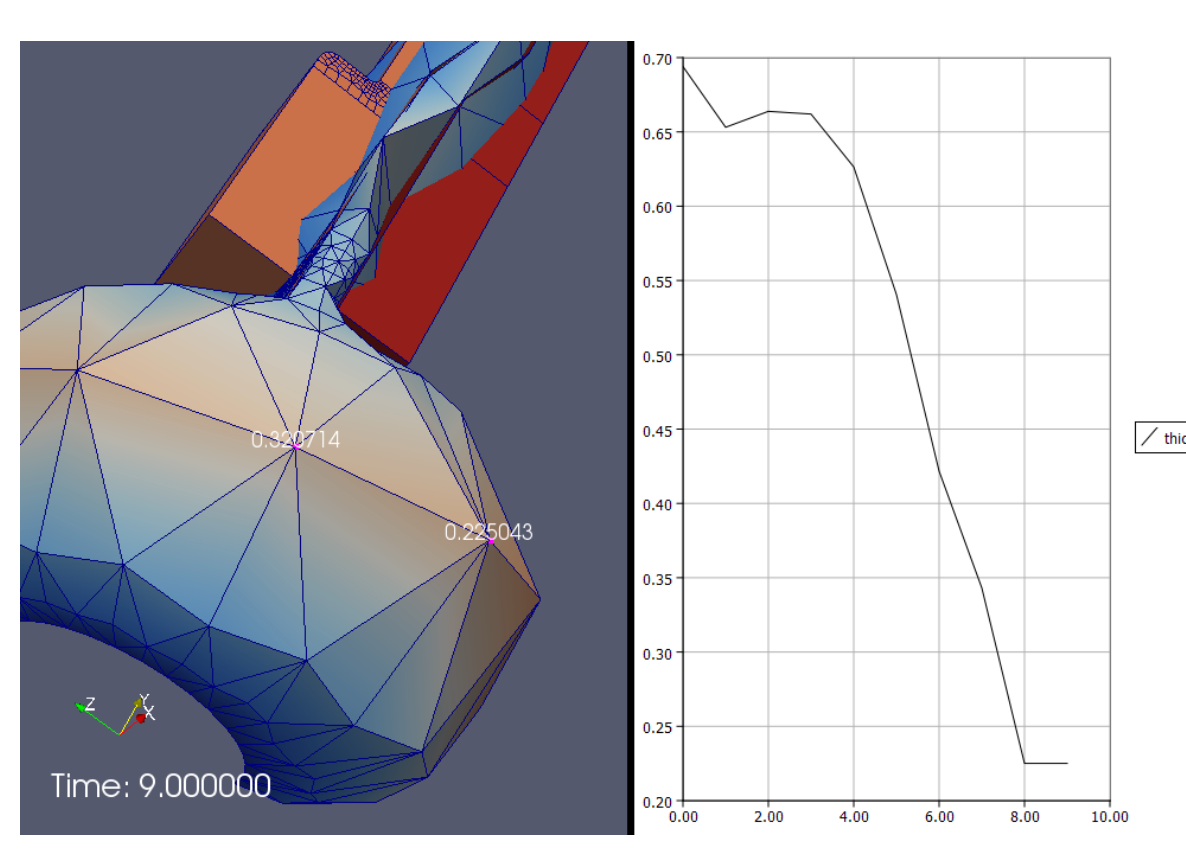

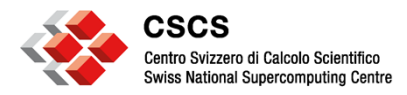

### **Parallel Coordinates View**

- Points are shown in n-dimensional space
- Each vertical column allows subset selection
- http://en.wikipedia.org /wiki/ Parallel\_coordinates
- Load "vehicle\_data.csv"

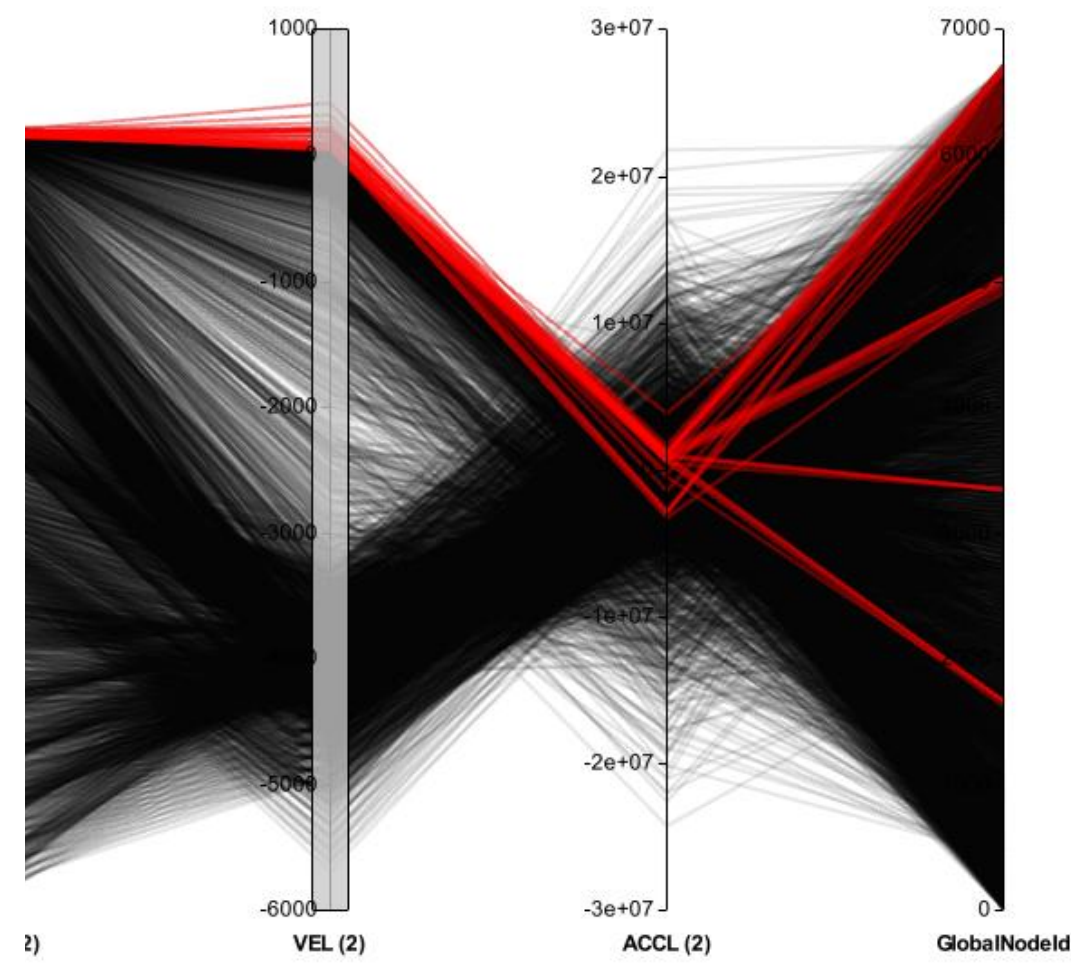

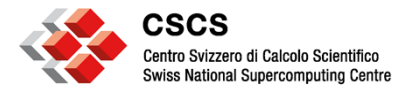

#### **Plot-Matrix View**

## Open vehicle\_data.csv

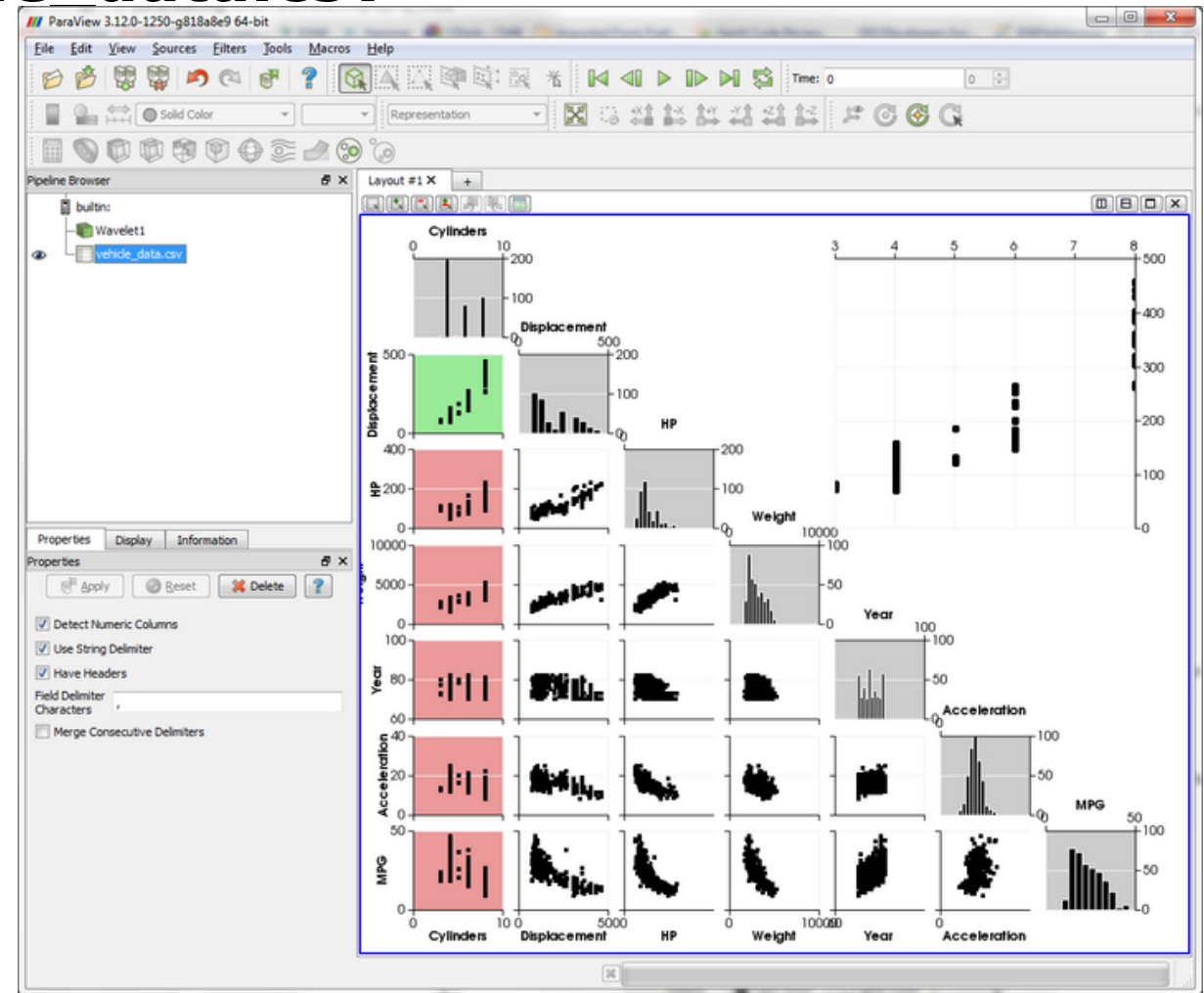

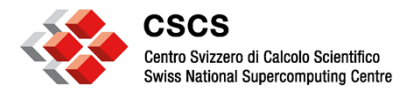

#### Summary

- <u>http://paraview.org/Wiki/ParaView/Displaying\_Data</u>
- Plotting and Charting will use vtkTables
- Comparative viewing is to be done with caution (or low-resolution data)
- Idem for "plot over time"
- Both are ideal candidates for batch-mode processing

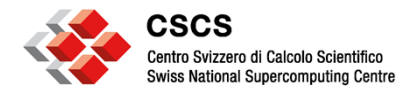

#### **Exercise: Naca dataset**

- Load
   \${PARAVIEW\_DATA
   \_ROOT}/Data/
   naca.bin.case
- Plot density and gradient along the curvilinear contour of the airfoil
- Export plot as PDF

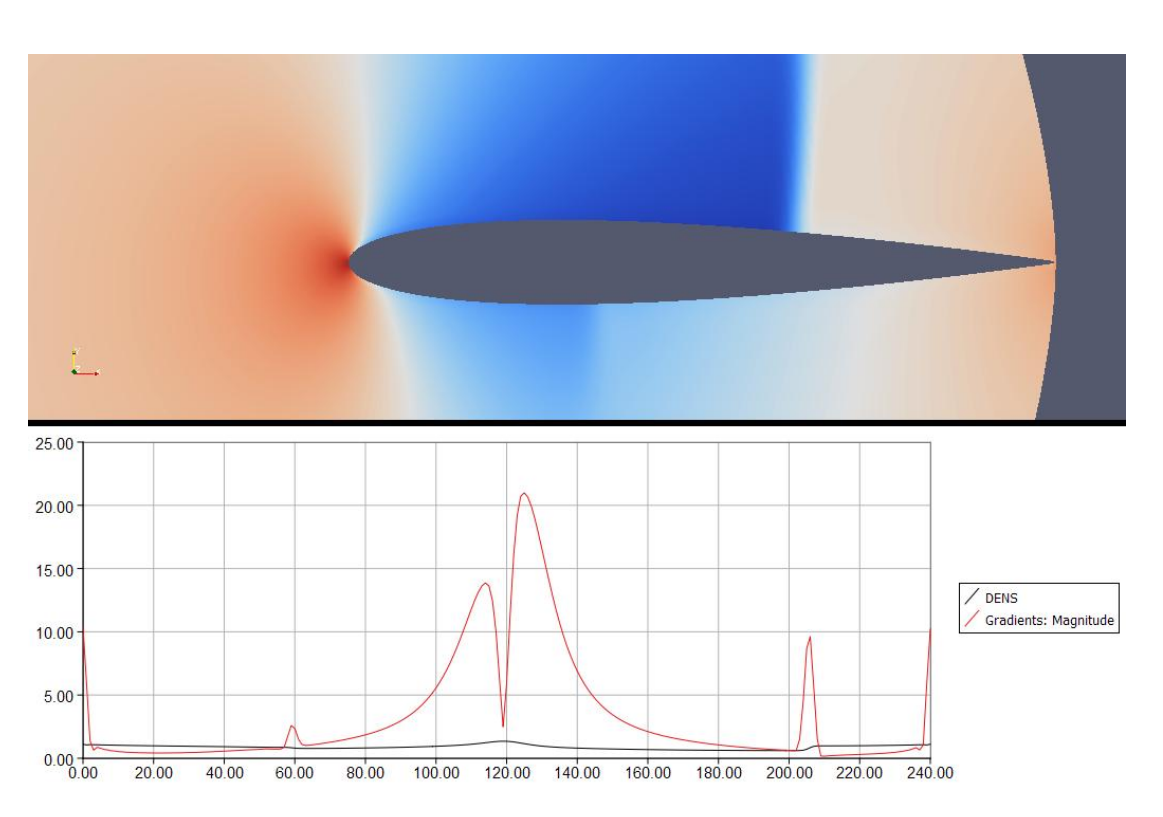

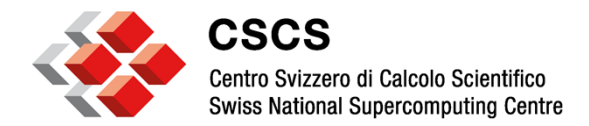

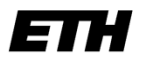

Eidgenössische Technische Hochschule Zürich Swiss Federal Institute of Technology Zurich

# **ParaView Python Tools**

Dublin, March 2013

Jean M. Favre, CSCS

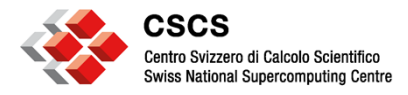

## Outline

## 1.Tools, application scripting, python traces pvpython, pvserver parallel execution

## 2. Quantitative Analysis programmable filters, python calculator

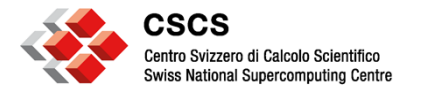

#### **ParaView tools**

- paraview, pvbatch can run in a single or multi-cpu session
- pvpython can connect to a parallel server
- The "standard" version called paraview, will run interactively, i.e. with a graphics OpenGL window. This is intended to do exploratory visualization, and to prepare a visualization script.
- To keep interaction live, you might want to use lower-resolution data

Important:

http://paraview.org/Wiki/ParaView/EnvironmentSetup

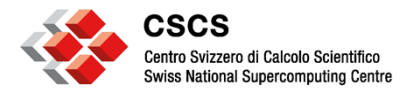

pvbatch

- The "batch-oriented" tool called pvbatch, will run without user's interaction.
- pvbatch will be used to repeat the same visualization for:
- many time-steps in a transient simulation
- different input datasets
- to customize an animation

pvbatch can execute a hand-written python script, or reload a script generated with paraview, and save images to disk.

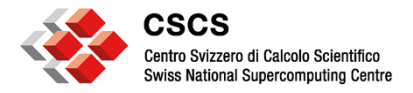

**Reloading a state file** 

paraview can reload a state file with the option -state=filename.pvsm

paraview can reload a state with the command File->Load State

pvbatch can reload the same state file with the commands:

from paraview.simple import \*
Connect()
servermanager.LoadState('/users/jfavre/state.pvsm')

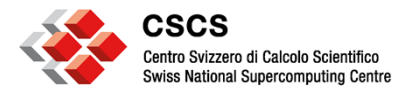

## **Reloading a python script**

paraview can reload a python script with the option

--script=filename.py

paraview can reload a python script with the command Tools-

>Python Shell->Run Script

Try reloading lib/paraview-3.98/sitepackages/paraview/demos/demo1.py

```
sph = Sphere()
shr = Shrink()
rep = Show()
Render()
```

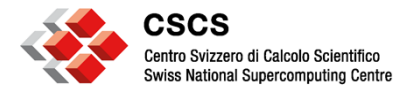

## **ColoredSphere (parallel) example**

from paraview.simple import \*

view = GetRenderView()

```
sphere = Sphere()
sphere.PhiResolution = 100
```

pidscal = ProcessIdScalars(sphere)

```
rep = Show(pidscal)
```

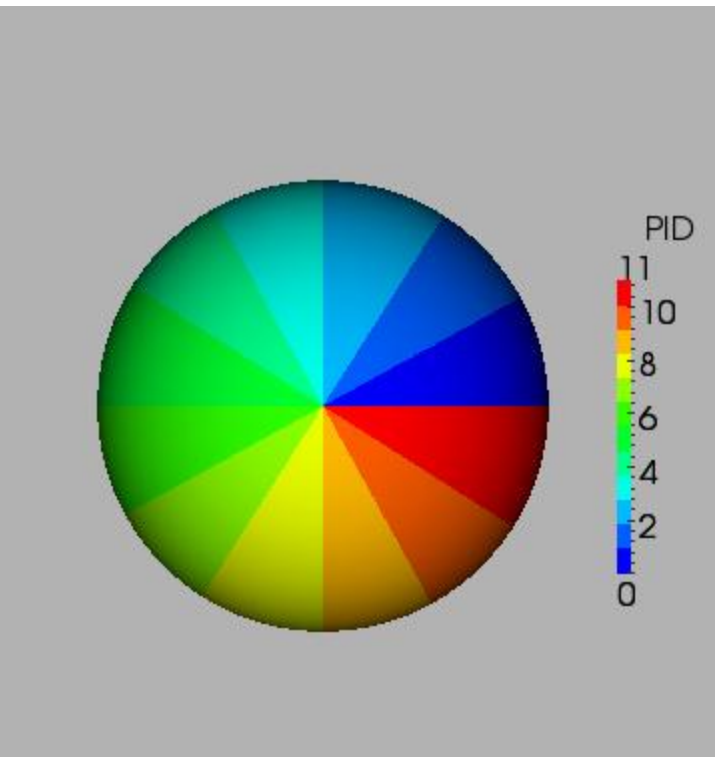

nbprocs =

servermanager.ActiveConnection.GetNumberOfDataParti
tions()
drange = [0, nbprocs-1]

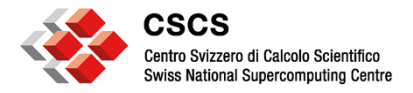

## **ColoredSphere (parallel) example**

```
It = MakeBlueToRedLT(drange[0], drange[1])
It.NumberOfTableValues = nbprocs
```

```
rep.LookupTable = It
rep.ColorAttributeType = 'POINT_DATA'
rep.ColorArrayName = "ProcessId"
```

```
bar = CreateScalarBar(LookupTable=It, Title="PID")
bar.TitleColor = [0,0,0]
bar.LabelColor = [0,0,0]
bar.NumberOfLabels = 6
```

view.Representations.append(bar)

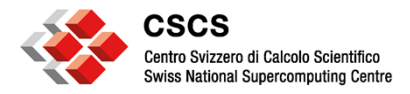

## running the example with pvbatch

```
view.ResetCamera()
view.Background = [.7, .7, .7]
view.CameraViewUp = [0, 1, 0]
view.StillRender()
WriteImage("coloredSphere.png", view=view,
Writer="vtkPNGWriter")
```

**# Execute with MPI** 

mpirun -n12 `which pvbatch` \
 --use-offscreen-rendering \
 coloredSphere.py

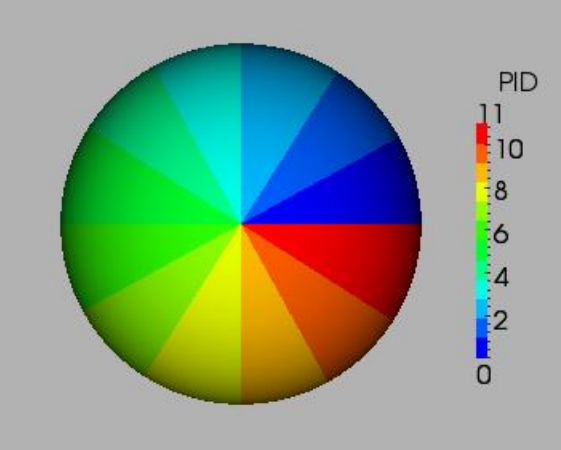

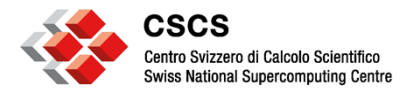

## How to get started with Python commands?

- <u>http://paraview.org/Wiki/ParaView/Python\_Scripting</u>
- Utilities/VTKPythonWrapping/servermanager.py
- Utilities/VTKPythonWrapping/simple.py
- Use Python Shell -> Trace
- Start trace, trace state, show/edit/save trace
- The traces are very verbose. Editing is recommended.

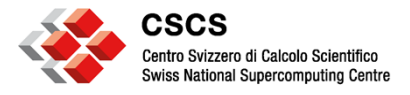

## Look at data fields stored in the grid

r = OpenDataFile("/ParaViewData/Data/bluntfin.vts")
r.UpdatePipeline()

pd = r.PointData

for n in range(pd.GetNumberOfArrays()):
 print pd.GetArray(n).GetName(), ' ',
 pd.GetArray(n).GetRange()

for n in range(pd.NumberOfArrays):
 print pd[n].Name, ' ', pd[n].GetRange()

for k, v in pd.iteritems(): # pd is a python dictionary
 print k, v.GetRange()

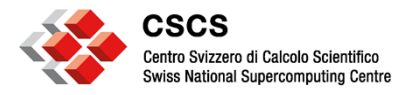

### **Execute a script for multiple timesteps**

AnimateReader() (from simple.py) is a macro that takes a time-aware data source, a view, and a filename

AnimateReader(reader, GetRenderView(), "/tmp/foo.png")

It will step through all timesteps. The execution is run on-demand by the view

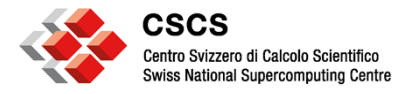

## **Execute for some timesteps**

AnimateReader() starts at the beginning and runs to the end with a fixed increment. You can change that and do your own start, end, and time increment.

tsteps = reader.TimestepValues
start = 2
incr = 3
end = 7
for i in tsteps[start:end:incr]:
 view.ViewTime = tsteps[i]
 view.StillRender()
 imgfile = "image.%03d.png" % (start+i\*incr)
 view.WriteImage(imgfile, "vtkPNGWriter", 1)

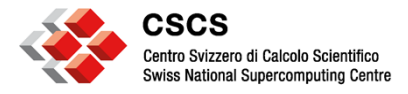

#### **Exercise with a file can.ex2**

```
reader = FindSource("can.ex2")
```

```
view = GetRenderView()
```

```
tsteps = reader.TimestepValues
start = 0
incr = 1
end = len(tsteps) -1
for i in tsteps[start:end:incr]:
    view.ViewTime = tsteps[i]
    view.StillRender()
```

```
AnimateReader(reader, view,
"c:/Users/jfavre/foo.png")
```

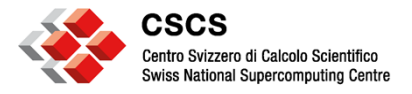

## **Execute a script for multiple files**

While running paraview, get the python interface. Find all files

Tools-> Python Shell

import glob, string

files = glob.glob("/scratch/user/file\*.dat")
files.sort()

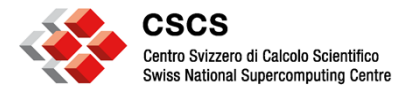

## **Execute a script for multiple files**

How do we update the pipeline objects?

must find the names of the objects to be modified

view = GetRenderView()
#you created a pipeline and read a file "file.000.dat"
#using the GUI Open menu
# the object called 'file.000.dat' shows in the pipeline viewer

```
reader = FindSource('file.000.dat')
# reader can now be updated
reader.Filename = files[i]
view.StillRender()
```

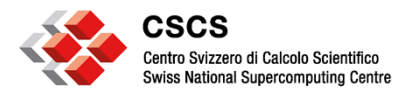

### **Quantitative Analysis**

- Calculator (page 90)
- Python Calculator (page 96)
- Programmable Source/Filter (page 87)

Ref. ParaView 3.98 User Manual

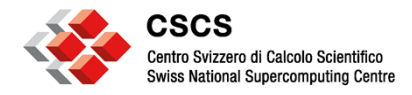

## **Calculator filter**

## Calculate derived quantities from existing attributes

Use a free-form text expression

Example:

5 \* RTData

if(condition,true\_expres
sion,false\_expression)

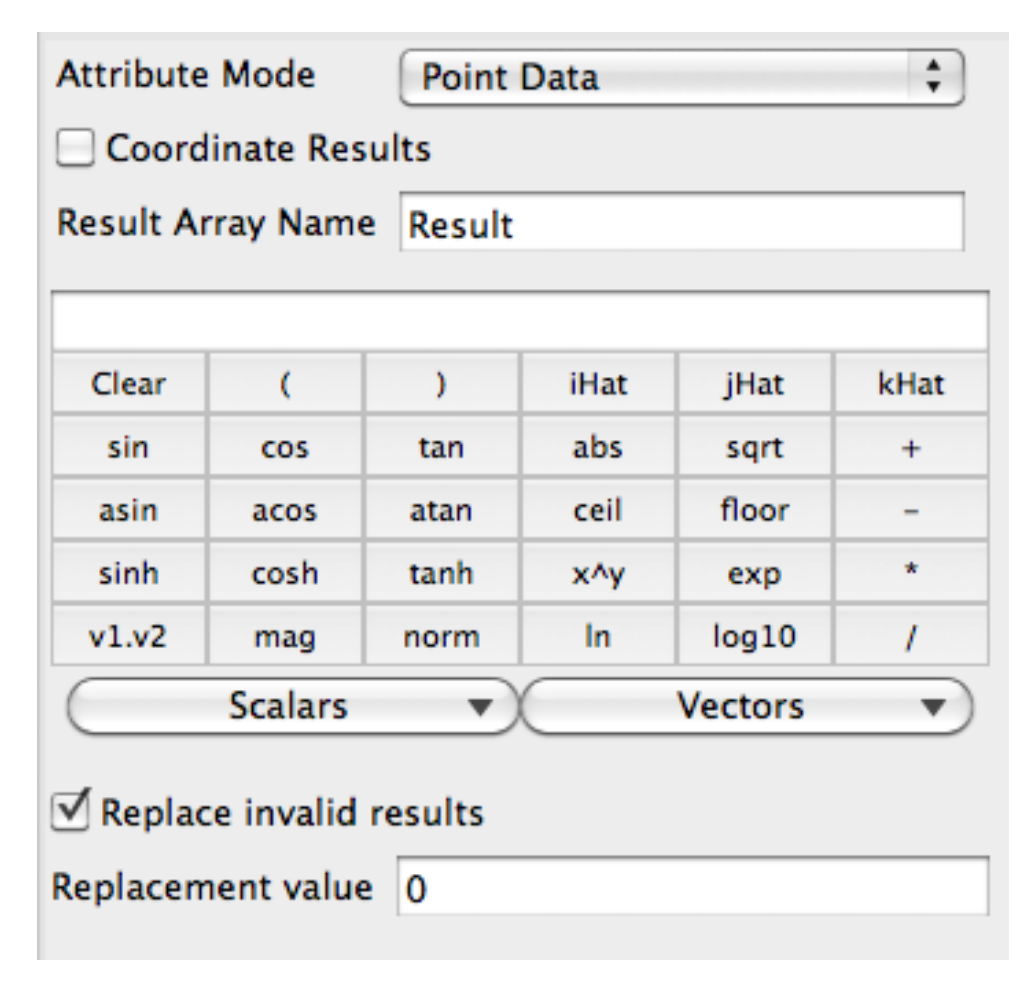

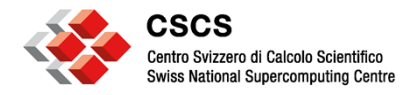

## **Python Calculator filter**

Uses python and numpy

- Accepts multiple inputs. inputs[0], inputs[1], ...
- Can access the point or cell data using the .PointData or .CellData qualifiers.
- Can access the coordinates array using the .Points qualifier:

| inputs[0].PointData[`Normals'] | ] |
|--------------------------------|---|
| inputs[0].Points[:,0]          |   |

| Expression        | inputs[0].PointData['RTData'] - inputs[1].Po | oint |
|-------------------|----------------------------------------------|------|
| Array Association | Point Data                                   | +    |
| Array Name        | result                                       |      |
| Copy Arrays       |                                              |      |

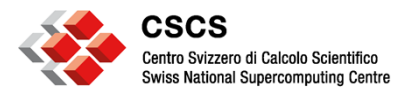

### **Python Calculator filter**

Examples:

```
Normals + 5
Normals + [1,2,3]
velocity[:, 0]
hstack([velocity_x, velocity_y, velocity_z])
```

- When the calculation is more involved and trying to do it in one expression may be difficult.... When you need access to a program flow construct such as if or for...
- When you need to change the type of the mesh...
- => use the programmable filter

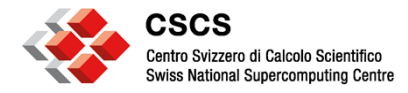

## **Python Programmable Source/Filters**

#### Creates and transforms VTK grids

Examples:

Have a Python code to read data, and you may re-use it instead of writing a C++ reader.

Prototype a filter, without a GUI

Import one of many python packages...

Extract the data arrays of a 'Grid' and show them as a 'Table'

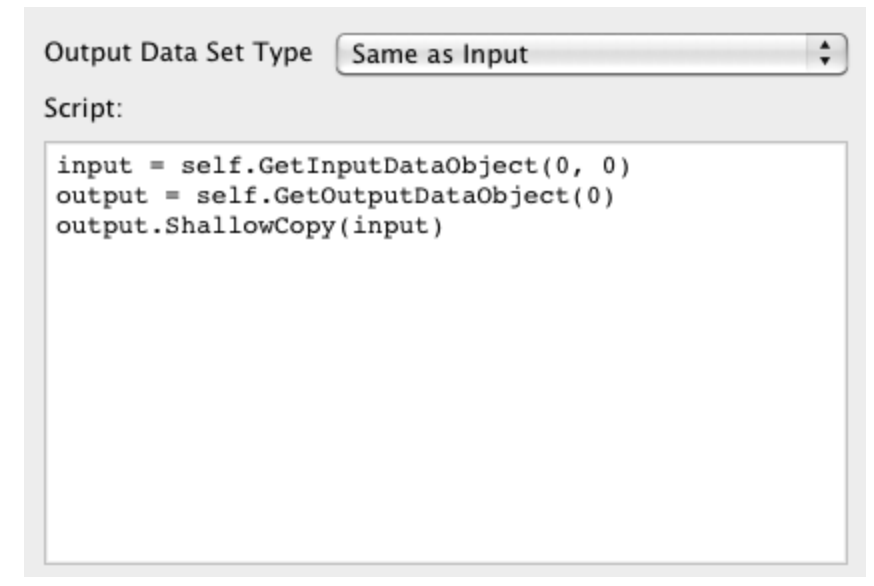

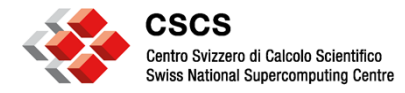

## **Python Programmable Source/Filters**

- In it simplest form, the input is copied to the output.
- It is a pass-thru filter
- With the "Copy Arrays" option, the output will have all of the input arrays
- Example:
- # create a Sphere Source and add

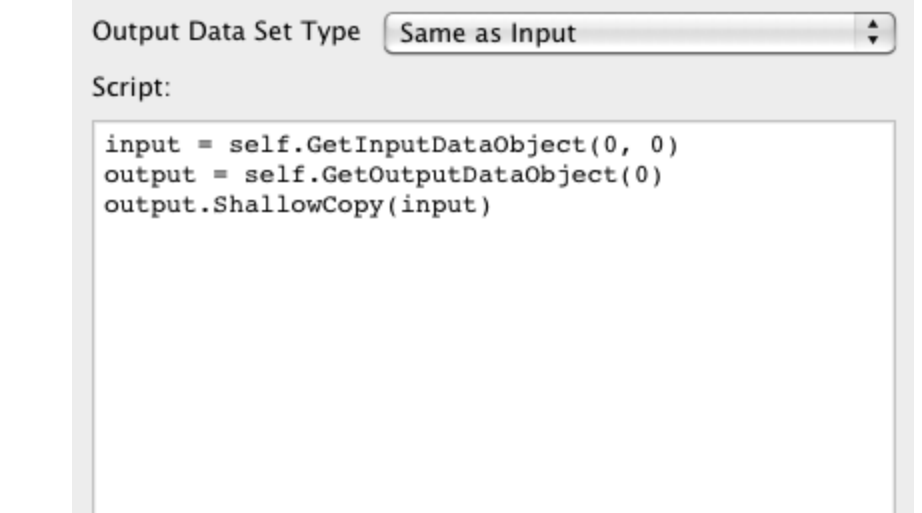

normals = inputs[0].PointData['Normals']
output.PointData.append(normals[:,0], "Normals\_x")

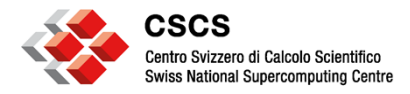

## Example of the use of numpy

#get VTK objects
pdi = self.GetInputDataObject(0,0)
pdo = self.GetOutputDataObject(0)
pdo.ShallowCopy(pdi)

#manipulate Python objects
data0 = inputs[0].PointData['Density']
data1 = inputs[0].PointData['Energy']
output.PointData.append(data1-data0,
 'minus')

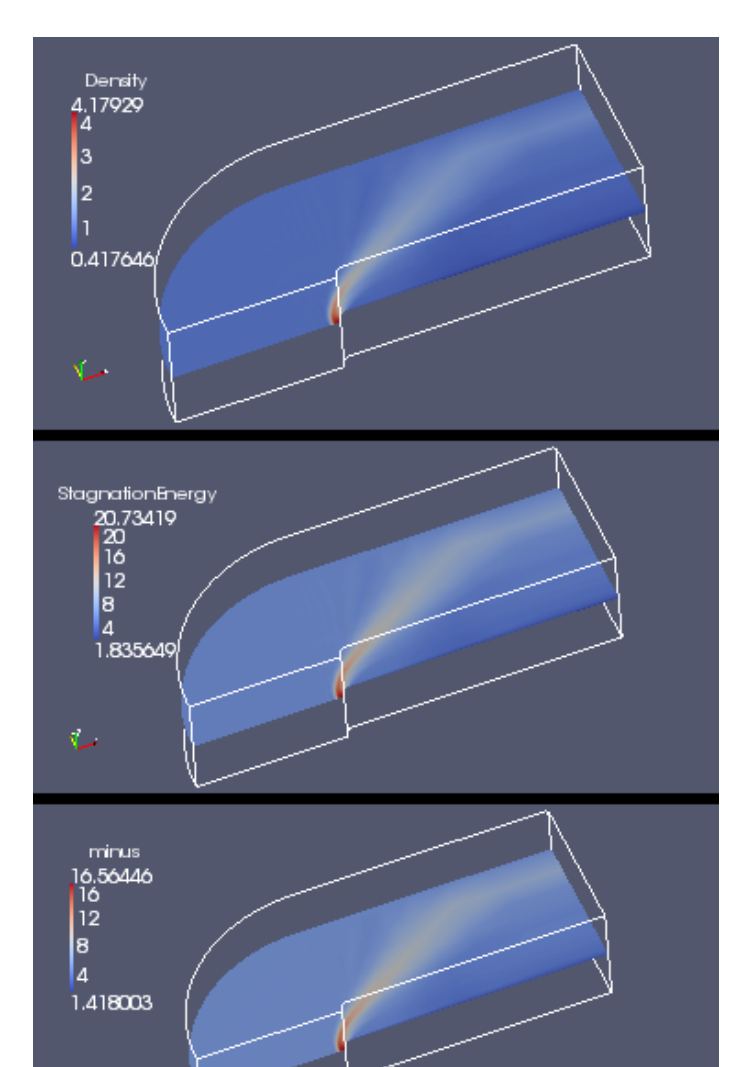

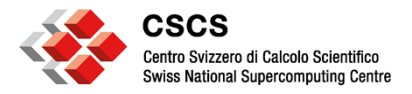

#### Example : create a grid and remap it to spherical space

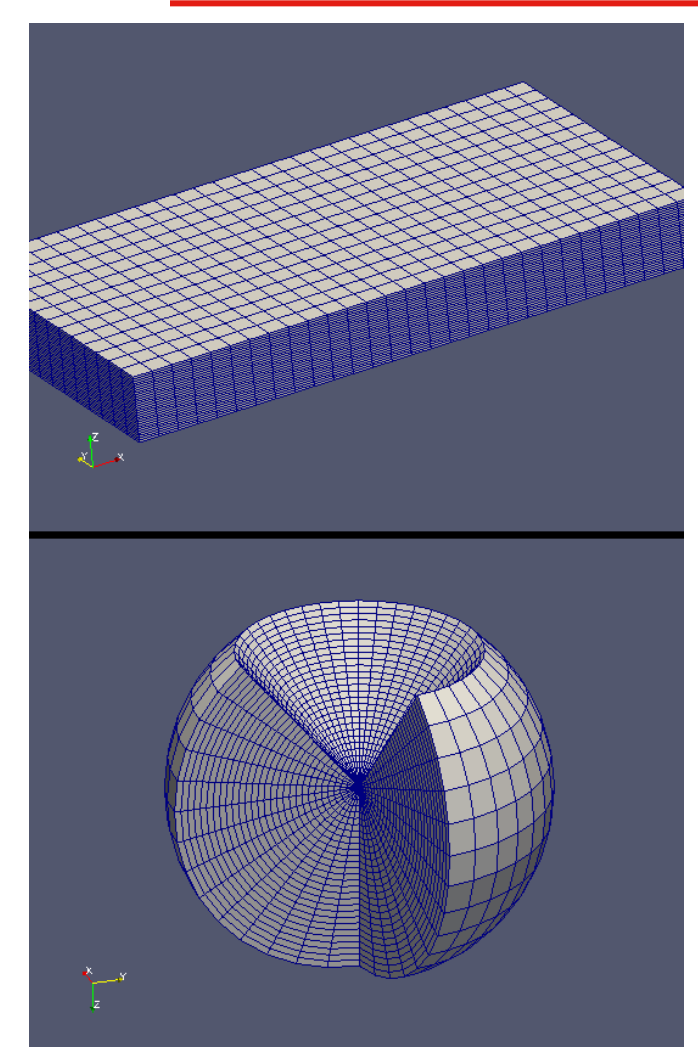

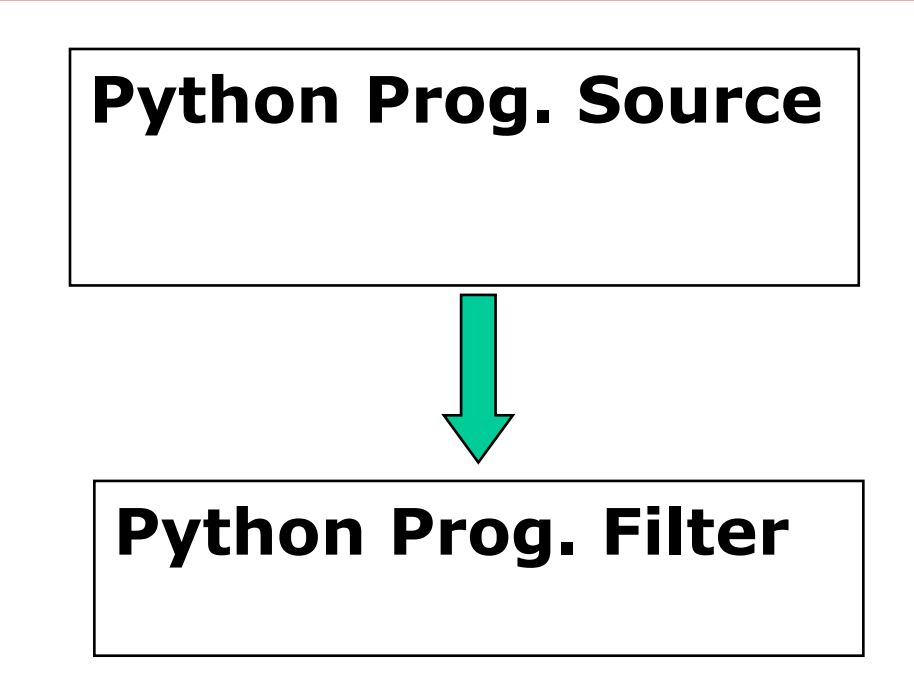

#### Source code here

http://www.paraview.org/pipermail/paraview /2010-August/018495.html

from paraview.util import SetOutputWholeExtent SetOutputWholeExtent(self, [0, 29, 0, 19, 0, 19])

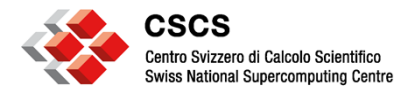

#### Example of the use of a python package

import scipy from scipy import integrate

And create a vtkPolyData object to view

- Google for source code with
- "lorenz python laprise"

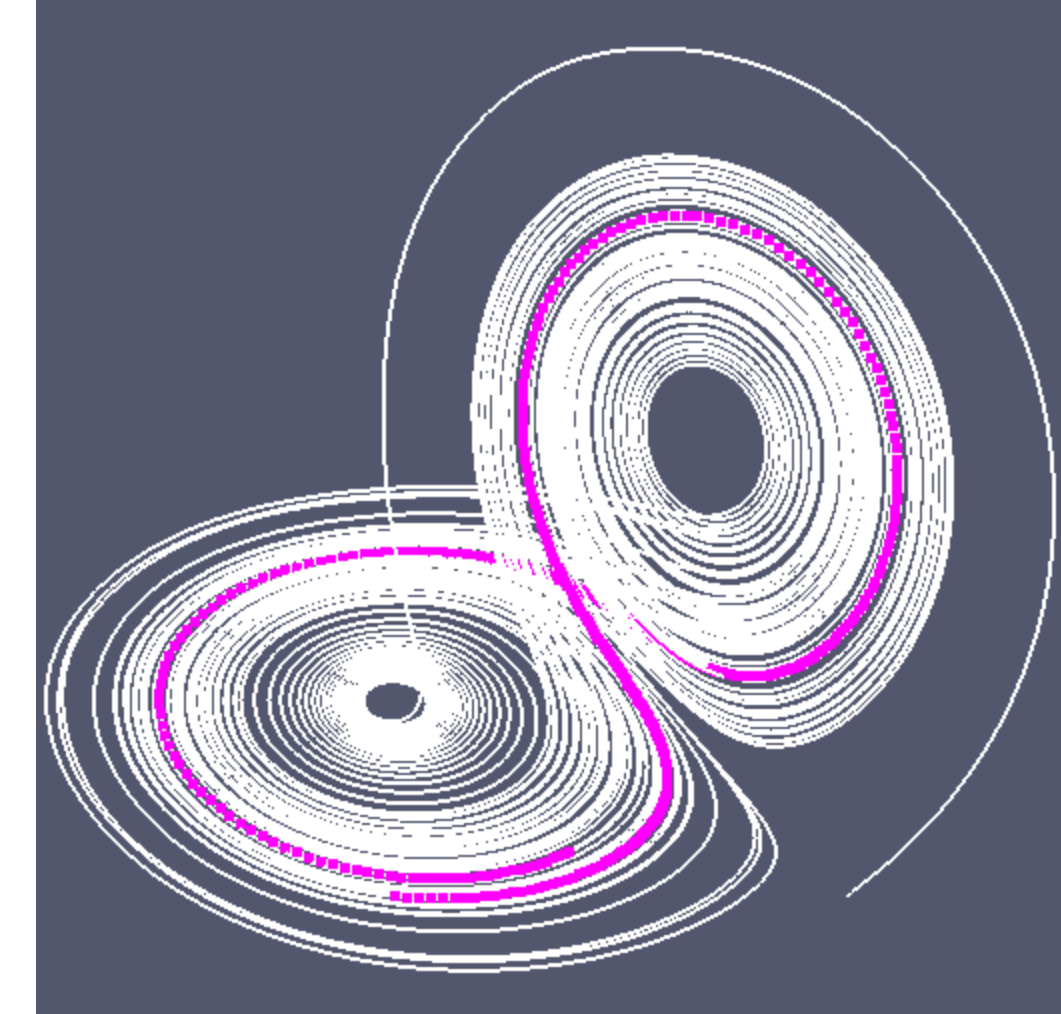

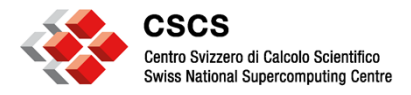

### **Grid to Table translation**

# Get a Programmable filter
# set the output type to "vtkTable"

```
table = self.GetTableOutput()
pd = self.GetInput().GetPointData()
```

for i in range(pd.GetNumberOfArrays()):
 table.AddColumn(pd.GetArray(i))

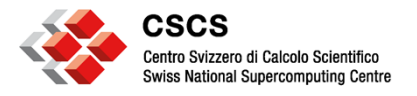

#### Summary

- Python scripts are a much better representation of the pipeline than the older state files (\*.pvsm)
- I recommend you learn at least the basics, to reload a given configuration, in a more portable manner
- Python is the only interface to run ParaView in batch mode